# Editing ICD-10, CPT, or HCPCS Code Descriptions

07/24/2024 2:15 pm EDT

You can add custom descriptions to ICD-10, CPT, and HCPCS codes listed in DrChrono to use a more common language or preferred terms for your office by utilizing a **Billing Pick List**.

The picklist is made up of codes added to your fee schedule. Custom descriptions can be added to codes in your fee schedule.

#### 1. Navigate to **Billing** > **Fee Schedule**.

| Billing   | Account                        | Marketplace |  |  |  |  |  |
|-----------|--------------------------------|-------------|--|--|--|--|--|
| BILLING   |                                |             |  |  |  |  |  |
| Billing S | Summary                        |             |  |  |  |  |  |
| Live Cla  | ims Feed                       |             |  |  |  |  |  |
| Patient   | Payments                       |             |  |  |  |  |  |
| Day She   | eet                            |             |  |  |  |  |  |
| Transac   | tions                          |             |  |  |  |  |  |
| Remitta   | nce Reports                    |             |  |  |  |  |  |
| Unmato    | hed ERAs                       |             |  |  |  |  |  |
| Insuran   | Insurance Credit Card Payments |             |  |  |  |  |  |
| Account   | ts Receivable                  |             |  |  |  |  |  |
| Patient   | Statements                     |             |  |  |  |  |  |
| Product   | /Procedure                     |             |  |  |  |  |  |
| Patient   | Balance Ledg                   | er          |  |  |  |  |  |
| Fee Sch   | nedule                         |             |  |  |  |  |  |
| Underp    | aid Items                      |             |  |  |  |  |  |
| Adjustm   | ient Master                    |             |  |  |  |  |  |
| Sales Ta  | ax                             |             |  |  |  |  |  |
| Billing L | .og                            |             |  |  |  |  |  |

2. Once on the main page, you can select **CPT & HCPCS** or **ICD-10** to navigate to only those code types. You can also click **+Add New** to add a code type or click on the (

#### ) to edit an existing code in your fee schedule.

ð

| Insurance Payer Fee                    | CPT &             | HCPCS IC | CD-9 ICD-10    |                 |          |            |           |          |           |          |                  |           |      |
|----------------------------------------|-------------------|----------|----------------|-----------------|----------|------------|-----------|----------|-----------|----------|------------------|-----------|------|
| CPT/HCPCS/Custom Procedure             |                   |          | D 🗣 Pla        | an name         | Pic      | klist Cate | gory      | C Up     | date      |          |                  |           |      |
| Export to File + Add No                | ew                |          |                |                 |          |            |           |          |           |          | 1                | - 50 OF 7 | 71 🗲 |
| Procedure                              | Provider          | Туре     | Office         | Insurance Payer | Price    | Allowed    | Modifiers | NDC Code | NDC Units | Payer ID | Picklist         |           |      |
| 21085: PREPARE FACE/ORAL<br>PROSTHESIS | Brendan Wilberton | CPT      |                | Default Price   | \$750.00 |            |           |          |           |          | Uncommon         | d         | × ×  |
| 3210F: GRP A STREP TEST<br>PERFORMED   | Brendan Wilberton | CPT      |                | Default Price   | \$75.00  | \$50.00    |           |          |           |          | Strep Diagnosis  |           | P 🗙  |
| 29893: SCOPE PLANTAR<br>FASCIOTOMY     | Brendan Wilberton | CPT      | Primary Office | Default Price   | \$225.00 | \$150.00   |           |          |           |          | Plantar Faciitis |           | •    |
| 97750: PHYSICAL<br>PERFORMANCE TEST    | Brendan Wilberton | CPT      | Primary Office | Default Price   | \$150.00 | \$100.00   |           |          |           |          | Physical         | ð         | • ×  |

3. Once in the code, you can enter your description in the **Custom Description** field and click **Update** when finished.

| Fee Schedule                | Save As New Update ×        |
|-----------------------------|-----------------------------|
| Code type<br>Code<br>Office | ICD-10 ✓   W13.4XXA ✓       |
| Custom description          | Defenestration              |
| Picklist category           | Custom description of code. |

4. Once the description is added, you will see the custom description instead of the system-produced description.

#### **Before Custom Description**

M99.05: Segmental and somatic dysfunction of pelvic region

M99.12: Subluxation complex (vertebral) of thoracic region

V97.33XA: Sucked into jet engine, initial encounter

W00.0XXA: Fall on same level due to ice and snow, initial encounter

W13.4XXA: Fall from, out of or through window, initial encounter

W53.21XA: Bitten by squirrel, initial encounter

#### After Custom Description

M99.05: Segmental and somatic dysfunction of pelvic region

M99.12: Subluxation complex (vertebral) of thoracic region

V97.33XA: Sucked into jet engine, initial encounter

W00.0XXA: Fall on same level due to ice and snow, initial encounter

W13.4XXA: Defenestration

W53.21XA: Bitten by squirrel, initial encounter

5. The Billing Pick List can be accessed on DrChrono's EHR Web and EHR App.

In the appointment window, click on the **Billing** tab and click **Choose Codes from Pick List**. You can search for your code with the custom description or scroll and click on the (+) next to the code or codes you need to visit.

| Schodulo Appointment       |                             |      | • • •                                                        | DrChrono                                             |          |                      |  |  |  |  |  |
|----------------------------|-----------------------------|------|--------------------------------------------------------------|------------------------------------------------------|----------|----------------------|--|--|--|--|--|
| Schedule Appointment       |                             |      | brendanwilberto                                              | n.drchrono.com/billing/picklist/155121230/           |          |                      |  |  |  |  |  |
| Appointment Billing        | Eligibility Vitals          | Grov | Grov Choose Codes to Include In Billing For This Appointment |                                                      |          |                      |  |  |  |  |  |
|                            |                             |      | defene                                                       | + A(                                                 | d Select | ed Codes             |  |  |  |  |  |
|                            |                             |      | W13.4XXA: Defenest                                           | ration                                               |          | Picklist             |  |  |  |  |  |
| Ø Billing Status           |                             | ~    |                                                              | Selected Procedures & Product Codes                  | Туре     | Category             |  |  |  |  |  |
| ICD Version                | ICD-10                      | ~    |                                                              | No procedures selected.                              |          |                      |  |  |  |  |  |
| Patient Payment            | \$ 0 Copay: \$20            | +    |                                                              |                                                      |          |                      |  |  |  |  |  |
| Pre Authorization Approval |                             |      | 1 - 41 OF 41                                                 | ICD10 Diagnosis Codes                                | Туре     | Picklist<br>Category |  |  |  |  |  |
| Referral #                 |                             |      | +                                                            | W61.49XS: Other contact with turkey, sequela         | ICD10    | Turkey               |  |  |  |  |  |
| Payment Profile            | Insurance                   | ~    | +                                                            | J03.00: Acute streptococcal tonsillitis, unspecified | ICD10    | Strep<br>Diagnosis   |  |  |  |  |  |
| Billing Profile            | <b>+</b>                    |      | +                                                            | J01.80: Other acute sinusitis                        | ICD10    | Sinus<br>Infection   |  |  |  |  |  |
| Billing Pick List          | Choose Codes from Pick List |      | +                                                            | M72.2: Plantar fascial fibromatosis                  | ICD10    | Plantar<br>Faciitis  |  |  |  |  |  |
| Diagnosis Pick List        | Choose Codes from Pt Proble | ems  | +                                                            | Z34.00: Encounter for supervision of normal first    | ICD10    | NOb1                 |  |  |  |  |  |
| Credit Card Payment        | Process Credit Card         |      |                                                              | pregnancy, unspecified trimester                     |          |                      |  |  |  |  |  |

### The **Billing Pick List** is also accessible in the Live Claims Feed.

| Ø Billing Status           | ~                                             |
|----------------------------|-----------------------------------------------|
| ICD Version                | ICD-10 ~                                      |
| Billing Provider:          | - If different to provider -                  |
| Pt Payment                 | \$ 0 +                                        |
| Payment Profile            | Insurance V                                   |
| Pt Payment Due             |                                               |
| Billing Profile            | Select Profile                                |
| Billing Pick List          | Choose from Pick List                         |
| <b>Diagnosis Pick List</b> | Choose from Pt Problems                       |
| Payer pre-auth #           | +                                             |
| Do Not Transmit            | Do not transmit authorization number to payer |
| Referral #                 |                                               |
| Billing Facility           |                                               |
|                            |                                               |

You can also find the **Billing Pick List** in the clinical note.

|              | Billing Status -     | Billing Pic | klist III Grov | wthcharts |
|--------------|----------------------|-------------|----------------|-----------|
| ICD-9 Codes  | Find Diagnosis codes | Ŧ           | CPT Codes      | 5         |
| # Code       | Description          |             | Code           | Descr     |
| ICD-10 Codes | window               | ÷           | HCPCS Co       | odes      |
| # Code       | Description          |             | Code           | Descr     |

# Accessing on iPhone

From the iPhone tap on the **Billing** icon on the top of the screen.

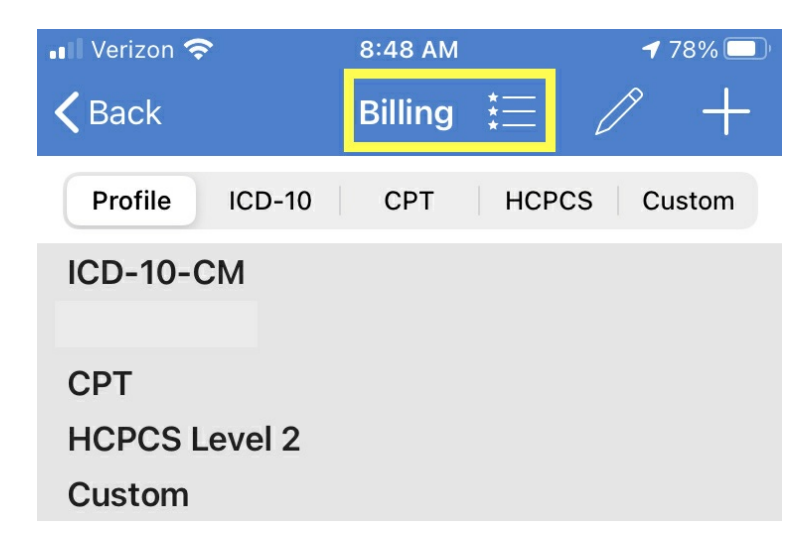

# From the iPad tap on the (

# \*≡

) icon to access the **Billing Pick List**.

| 8:49 AM Fri Sep 25      |                          |                                                                        |            |                 |        |  |     |                    |                 | <b>?</b> ₹ 1 | 00% 🔛 |
|-------------------------|--------------------------|------------------------------------------------------------------------|------------|-----------------|--------|--|-----|--------------------|-----------------|--------------|-------|
| Clo                     | se                       |                                                                        |            |                 |        |  |     |                    | Super Bill      | Q            | +     |
| Visit Patient History   |                          | Jenny (Jen) Harris (Female   40   02/11/1980 ),       CC     Back Pain |            |                 |        |  |     | 09/23 08<br>Vitals | 3:00AM<br>Tools |              |       |
| H                       | I&P                      | SOAP                                                                   | Additional | Billing Profile | ICD-10 |  | СРТ | HCPCS              |                 | Custom       |       |
| 0                       | Check-                   | In Information                                                         |            |                 |        |  |     |                    | ->≣             | Ø            | +     |
| [ <u>!</u>              | . Subjective             |                                                                        | ICD-10-CM  |                 |        |  |     |                    |                 |              |       |
| Q                       | Q Objective              |                                                                        | CPT        |                 |        |  |     |                    |                 |              |       |
|                         | Assessment               |                                                                        | Custom     |                 |        |  |     |                    |                 |              |       |
|                         | 🖊 Plan                   |                                                                        |            |                 |        |  |     |                    |                 |              |       |
| Medications & Allergies |                          |                                                                        |            |                 |        |  |     |                    |                 |              |       |
| {MU}                    | Meaningful Use Assistant |                                                                        |            |                 |        |  |     |                    |                 |              |       |
| (\$) Billing            |                          |                                                                        |            |                 |        |  |     |                    |                 |              |       |
|                         |                          |                                                                        |            |                 |        |  |     |                    |                 |              |       |